## STRATFORD RURAL SCHOOLS FEDERATION

## PARENT & PUPIL GUIDE – How to download, edit and upload a file.

When you teacher asks you to edit a document, the best way to do this is to click on the dots and choose Open in Word Online (the others will work too):

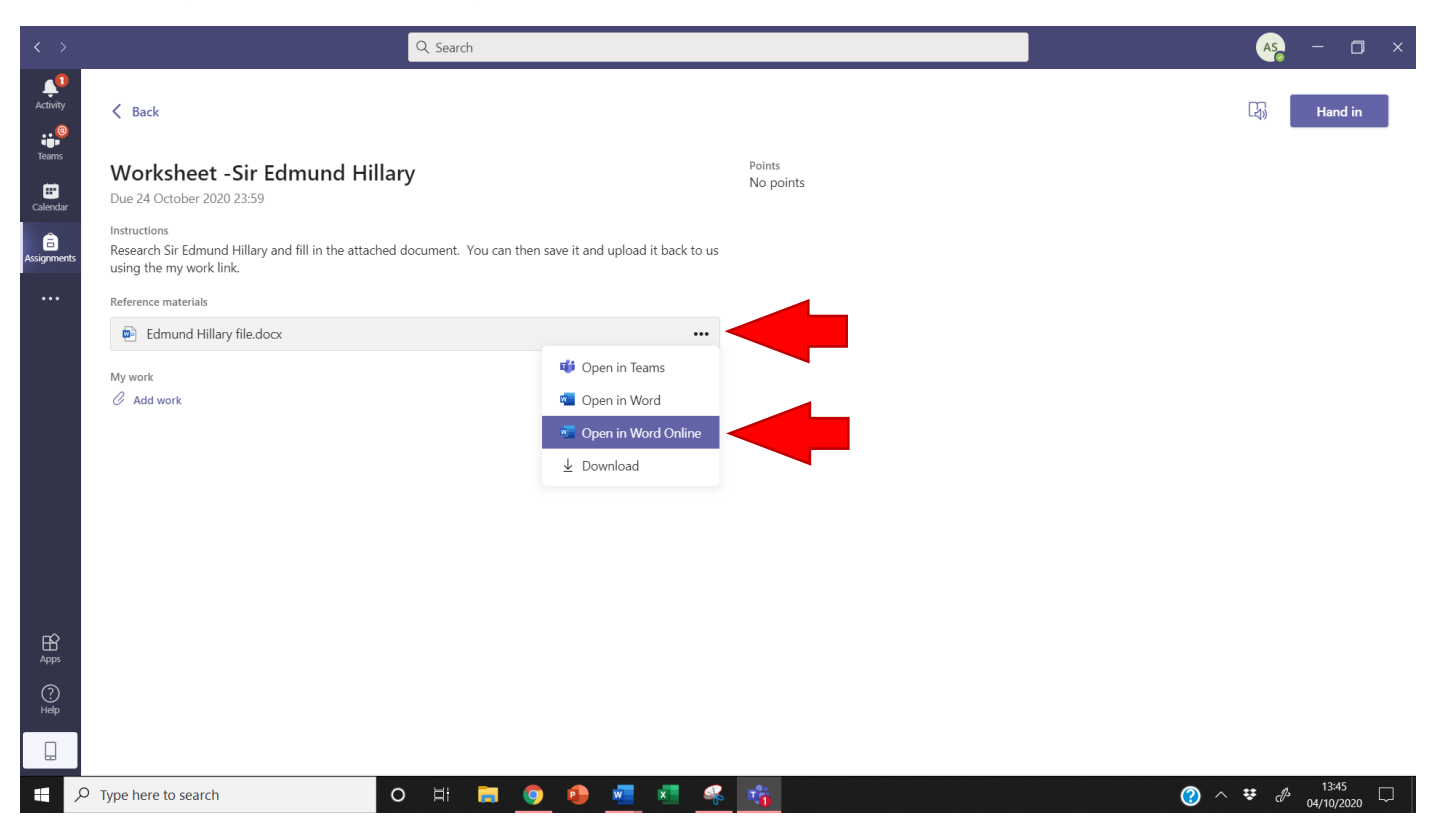

## You should get the word document on the screen:

| M Inbox ( X   M Inbox ( X   🍕 Email - X   🤹 (1) Ass X   🔁 Sir Edir X   🦸 nz2-t- X   🕇 t-tp-2: X   💆 73 Top X   💆 Login ( X   💆 Primar, X   🐟 Class4 X   💆 Twinkl X 🐗 Edmul X +                                                                                                    | - 0 ×               |
|----------------------------------------------------------------------------------------------------|---------------------|
| 🗧 🔶 🕫 🍐 welearn365.sharepoint.com/:w:/r/sites/Class4SPS-English/_layouts/15/Doc.aspx?sourcedoc=%78E1A4AF62-74B3-4634-BD04-57CC59976DBC%7D&file=Edmund%20Hillary%20file 🖕 🧕 🐯                                                                                                    | 🧿 🛪 🌘 E             |
| 🔢 Apps 🚺 Strava 🔤 OSM 🏮 OU4 🦫 AbeBooks 💜 Patient 🙍 YouTube 👊 ParentPay 🗧 Audible 🔩 The Cloud 📒 Schemes of work 📙 Internet 📙 Finance 📒 Home Learning 📒 Puzzles                                                                                                    | Other bookmarks     |
| Word     Edmund Hillary file A <sup>Q</sup> - Saved ~                                                                                                    | ۲                   |
| File Home Insert Layout References Review View Help Open in Desktop App 🖓 Tell me what you want to do 🖉 Editing 🗸                                                                                                    | Comments            |
| $ \bigcirc \lor \textcircled{\ } \checkmark \textcircled{\ } \textcircled{\ } \checkmark \textcircled{\ } \textcircled{\ } \textcircled{\ } \textcircled{\ } \texttt{Lalibri}(\texttt{Body}) \checkmark \textcircled{\ } \texttt{11} \checkmark \textcircled{\ } A^{^{\sim}} \texttt{\ } A^{^{\sim}} \texttt{\ } \texttt{\ } \texttt{B} \texttt{\ } I \texttt{\ } \underbar{\ } \underbar{\ } \textcircled{\ } A^{\sim} \texttt{\ } A^{\sim} \texttt{\ } A^{\sim} \texttt{\ } A^{\sim} \texttt{\ } \textcircled{\ } \textcircled{\ } \textcircled{\ } \texttt{E} \lor \textcircled{\ } \textcircled{\ } \textcircled{\ } \textcircled{\ } \textcircled{\ } \texttt{\ } \texttt{Styles} \lor \texttt{\ } \r{\ } \r{\ } \r{\ } \texttt{Find} \lor \textcircled{\ } \textcircled{\ } \texttt{\ } \texttt{\ } \texttt{Editor} \texttt{\ } \textcircled{\ } \texttt{\ } \texttt{\ } \texttt{Editor} \texttt{\ } \textcircled{\ } \texttt{\ } \texttt{\ }$ | ~                   |
| Edmund Hillary   Mountaineer   Born:   Rall name:   Career:   Personal Life                                                                                                    |                     |
| Page 1 of 1 0 words English (U.K.) - 100% + Give F                                                                                                    | edback to Microsoft |
| 🕂 🔎 Type here to search O 🗄 🧮 🧕 🖉 🧏 🧏 👫 🛛 🕐 🖉 🖉                                                                                                    | 04/10/2020          |

Edit the document by typing into the spaces, *it will save the document automatically*. Close the tab when you are ready:

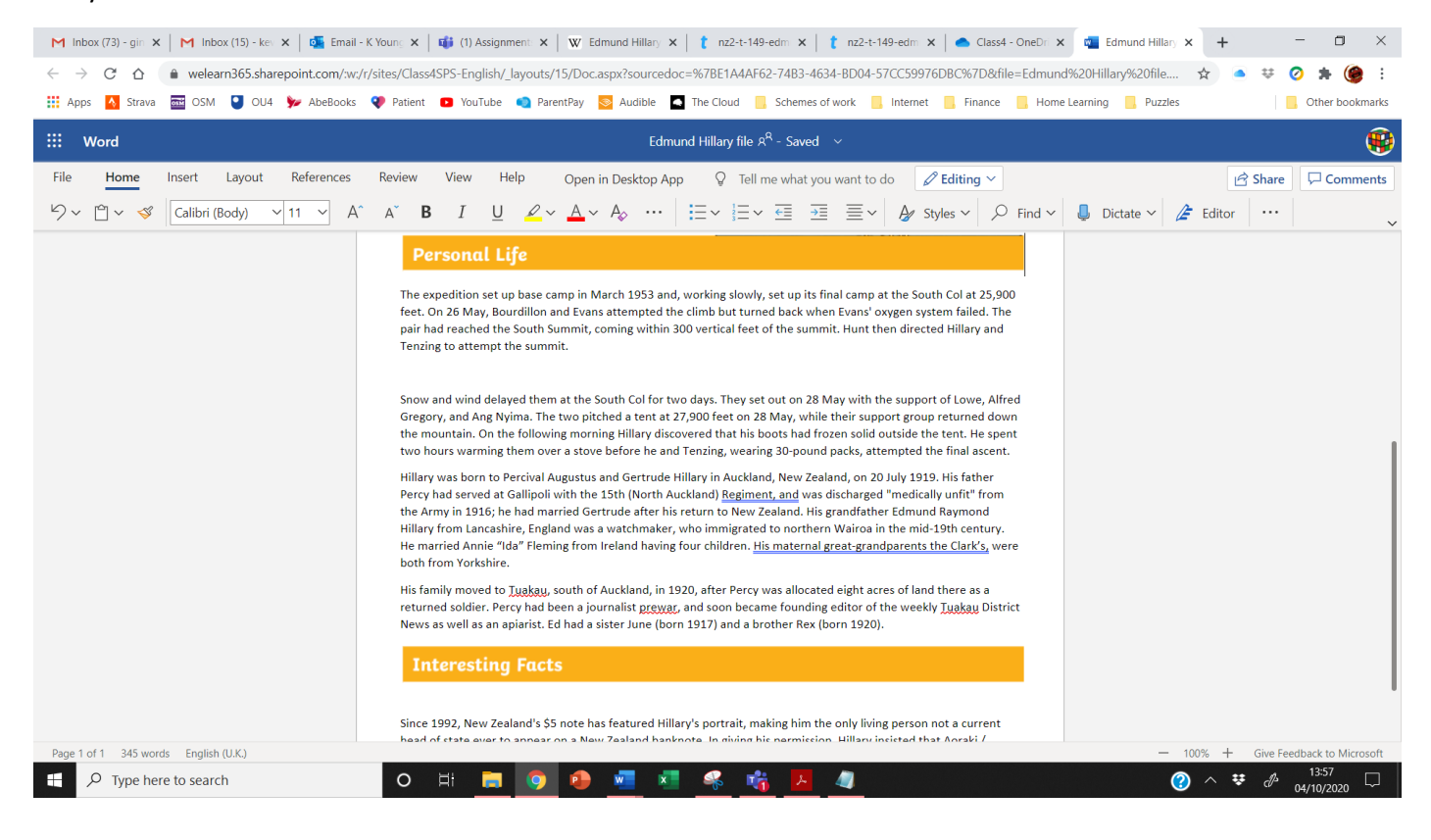

It should look like this. It looks like there is no change BUT your document will be the edited version from now on. You can click hand in now and it will notify your teacher that you have done the work and your edited document will appear on their 'handed in' window.

|                   | Q. Search                                                                                                    |                     | AS - 🗆 ×      |
|-------------------|----------------------------------------------------------------------------------------------------|---------------------|---------------|
| Activity          | < Back                                                                                                    |                     | 다.) Hand in   |
| Teams<br>Calendar | Worksheet -Sir Edmund Hillary<br>Due 24 October 2020 23:59                                                                                              | Points<br>No points |               |
| Assignmen         | Instructions<br>Research Sir Edmund Hillary and fill in the attached document. You can then save it and upload it back to us<br>using the my work link. |                     |               |
|                   | My work                                                                                                    |                     |               |
|                   | Edmund Hillary file.docx •••                                                                                                    |                     |               |
|                   | Working on unlocking                                                                                                    |                     |               |
|                   | C Add work                                                                                                    |                     |               |
|                   |                                                                                                    |                     |               |
|                   |                                                                                                    |                     |               |
|                   |                                                                                                    |                     |               |
|                   |                                                                                                    |                     |               |
|                   |                                                                                                    |                     |               |
|                   |                                                                                                    |                     |               |
|                   |                                                                                                    |                     |               |
| Apps              |                                                                                                    |                     |               |
| 0                 |                                                                                                    |                     |               |
| Help              |                                                                                                    |                     |               |
|                   |                                                                                                    |                     |               |
|                   | 🖉 Prope here to search O 🗄 🥅 👩 👩 🐖 🗷 🤐                                                                                                    |                     | ⊘ ∧ ♥ ₼ 14:06 |